### **Yodlee Setup Instructions**

The Yodlee connection process has changed. Follow these steps to reconnect your Schwab/Yodlee account.

Step 1 - Clubs can reconnect by selecting "Unlink Account" and then Linking their Schwab/Yodlee account.

Step 2 - Yodlee may recognize that you have linked an account in the past. In this case select "Edit Connection".

|                                                                                                    | ×                                                                                        |
|----------------------------------------------------------------------------------------------------|------------------------------------------------------------------------------------------|
| charle<br>SCHWA                                                                                                    | 5<br>8                                                                                   |
| We notice that you already have one or more<br>Please choose the login to update and make s<br>when granting access. | e logins associated with this institution.<br>sure to select the accounts for that login |
| Review Existing Logins                                                                                               |                                                                                          |
| Linked on, Nov 23, 2021                                                                                              |                                                                                          |
| Brokerage Cash   x-3078                                                                                              | Edit Connection                                                                          |
| Add New                                                                                                    | Login?                                                                                   |
| Click below if you wo<br>new login with new or                                                                       | ould like to make a<br>other credentials.                                                |
| Add New                                                                                                    | Login                                                                                    |
|                                                                                                    |                                                                                          |
|                                                                                                    |                                                                                          |
|                                                                                                    |                                                                                          |
|                                                                                                    |                                                                                          |
|                                                                                                    |                                                                                          |
|                                                                                                    |                                                                                          |

### Step 3 - Select Update account

| •                    | <                                                                                                    |                       | ×                        |  |
|----------------------|----------------------------------------------------------------------------------------------------|-----------------------|--------------------------|--|
| Ι.                   |                                                                                                    | charles<br>SCHWAR     |                          |  |
|                      | Please update the connection to your accounts in order to keep your<br>information up-to-date. Please choose all of the accounts below when<br>updating at Charles Schwab. |                       |                          |  |
| it,                  | Investment                                                                                                    |                       |                          |  |
| 1C<br>Ba<br>eC<br>Ia | Designated<br>Beneficiary IN078<br>Brokerage Cash   x-3078                                                                                                    | Cash<br>Total Balance | n \$348.53<br>∷ \$516.11 |  |
| S.                   |                                                                                                    | Jpdate                |                          |  |
| a                    |                                                                                                    | Close                 |                          |  |
|                      |                                                                                                    |                       |                          |  |

#### Step 4 - Select Continue

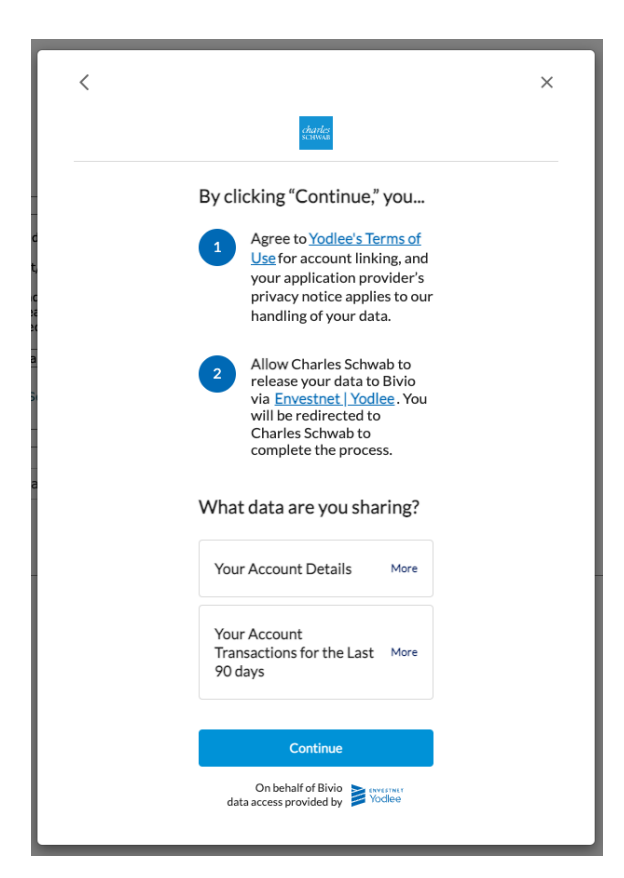

# Step 5 - Log into Schwab

|                                                                                                    | Charles Schwab Log In Help |  |  |  |  |
|----------------------------------------------------------------------------------------------------|----------------------------|--|--|--|--|
| iii sws-gateway.schwab.com/ul/host/#/login-one-step                                                     |                            |  |  |  |  |
| <i>charles</i><br>SCHWAB                                                                                |                            |  |  |  |  |
|                                                                                                    |                            |  |  |  |  |
|                                                                                                    | Log In                     |  |  |  |  |
|                                                                                                    | Login ID                   |  |  |  |  |
|                                                                                                    |                            |  |  |  |  |
|                                                                                                    | Password                   |  |  |  |  |
|                                                                                                    | Φ                          |  |  |  |  |
|                                                                                                    |                            |  |  |  |  |
|                                                                                                    | Log in                     |  |  |  |  |
|                                                                                                    | Forgot Password?           |  |  |  |  |
|                                                                                                    |                            |  |  |  |  |
|                                                                                                    |                            |  |  |  |  |
|                                                                                                    |                            |  |  |  |  |
|                                                                                                    |                            |  |  |  |  |
|                                                                                                    |                            |  |  |  |  |
| This site supports Mirmsoft Edge. Google Chrome                                                         | s and Movilla Findov       |  |  |  |  |
| rino sino supporta innursona cago, stroge universe, ano inscana rinorio.<br>For institutional use only. |                            |  |  |  |  |
| 62022 Charles Schwab & Co., Inc. ("Schwab"). Member SIPC. All rights reserved. (1214-6829)              |                            |  |  |  |  |
|                                                                                                    |                            |  |  |  |  |

# Step 6 - Agree to the consent form

| Consent and Grant (Charles Schwab                                                                                                    |
|----------------------------------------------------------------------------------------------------|
| charles:                                                                                                    |
| Instruction and Informed Consent to Allow Third-Party Bivio Access to Your Account<br>Information                                                                                                    |
| Please read the following and provide consent to the terms and conditions. By clicking Continue, you authorize Schwab to grant access to and share the following data with Bivio.                                                                                                    |
| Updated: January 13, 2022                                                                                                    |
| Your Instruction to Schwab and Informed Consent. On this page you can instruct Charles Schwab & Co., Inc. and its affiliates ("Schwab," "we,"<br>or "us") to provide access to your Schwab account information ("Account Information") to a third party, such as a non-Schwab firm providing financial<br>applications, computer software or other programs (each a "Third Party Provider") used to provide data aggregation or other services to you<br>(collectively, these services referred to as the "Services").                                                                                                    |
| By instructing us to permit a Third Party Provider access to your Account Information and by clicking "Continue" below, you are agreeing to the terms<br>and conditions set forth herein and providing your informed consent. You are accepting the responsibilities and resk associated with this instruction,<br>including those summarized below. We may change, suspend, concare this instruction at any time.                                                                                                    |
| We reserve the right to amend or update these terms and conditions at any time, with or without notice, and such amended or updated terms and<br>conditions shall automatically apply and be posted on our website at: https://www.schwab.com/legal/third-party-terms.                                                                                                    |
| The Account Information You Will Be Sharing. For each Schwab account, including brokenage, Ioan, line of credit, referement account, and/or<br>depoint account, that you instruct us to allow a Third Party Provider to access, you are authorizing Schwab to allow that Third Party Provider to<br>access and use your Account Information, including the following clapports and elements, divided, commissions and fees, payments, interest,<br>ATM Acrity, adjustments, deposits, withdrawas, transfers, Aches, Lasse, and corporate accions), and the set payments, interest,<br>ATM Acrity, adjustments, deposits, withdrawas, transfers, Aches, Lasse, and corporate accions), and provide to<br>be identified or who are identifiable, ericely on indirectly, form the information (which means information relating to individuals (such as you) who can<br>be identified or who are identifiable, ericely on indirectly, form the information, including men, address, gamai, and phone number.<br>Other account details and information, such as routing and account number, data utilized to validate account overship and move money out of your<br>account of rot ther account framesificers, fairsteers, thereing, and saving account statements. |
| Schwab does not customize the Account Information a Third Party Provider can use and access, which means the amount and type of Account<br>Information available to such Third Party Provider may be greater (or less) than is necessary for the Third Party Provider to provide the Services.                                                                                                    |
| We will not share your Social Security Number or Schwab account login credentials (specifically, your IDs and passwords). You should safeguard the<br>foregoing and you should never share your Schwab account access information with anyone, including with a Third Party Provider.                                                                                                    |
| Third Party Provider And Those They Share Your Account Information With Are Your Authorized Persons. You agree that by instructing us to<br>grant a Third Party Provider access to your Account Information, you are authorizing any and all actions that the Third Party Provider indettakes as<br>a result, including how a Third Party Provider use, strater, or diversities action your Account Information, even if you did not an experimental action of the Party Provider and establish and or have so that the Party Provider Account Information (result in the Party Provider Account Information (result information and and in the Party Provider Account Information (result information (result information) and and information (result information) and and information (result information (result information) and the allowing<br>access to and the use of Account Information (and potentially access you to increased and information (result information) and information (result information) and the allowing<br>access to and the use of Account Information (add potentially access you to increased and invest and result information) and and and and and an antionized disclosure or compromise of your Account Information.       |
| How the Schwab Security Guarantee Applies. What a Third Party Provider or Authorized Provider Party does in connection with your Account and<br>your Account Information is authorized by you, so the Schwab Guarantee does not apply to their actions.                                                                                                    |
| Read more about the Security Guarantee here: https://www.schweb.com/schweben/irecurity-guarantee.<br>DO NOT SHARE YOUR SCHWAB ACCOUNT ACCESS INFORMATION, INCLUDING LOONID OR RASSWORD, WITH ANYONE (INCLUDING<br>ANY THIRD PARTY PROVIDER OR THROUGH A NON-SCHWAB APPLICATION). THE SECURITY GUARANTEE WILL NOT APPLY.                                                                                                    |
| Some Risks of Allowing Data Access. Once the Third Party Provider has accessed your Account Information and/or shared the Account<br>Information with an Authorized Provider Party, we cannot retrieve it for you, and we are no longer responsible for how the Account Information is                                                                                                    |
|                                                                                                    |

Step 7 - Really agree to the consent form - select Accept

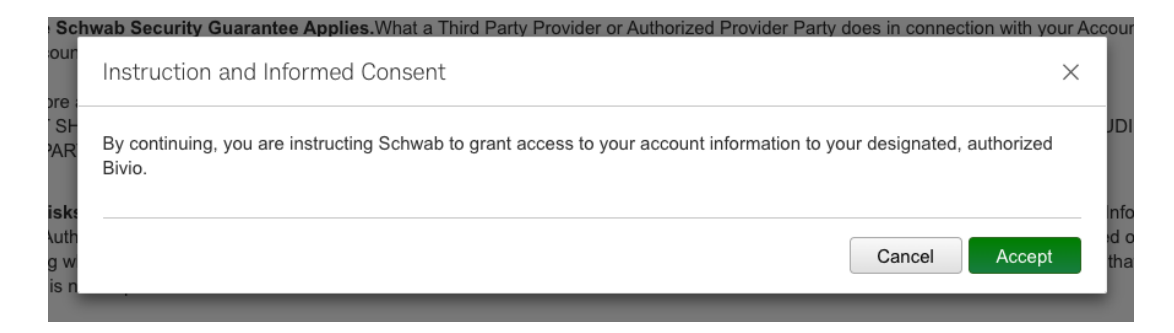

Step 8 - Select the checkbox for the brokerage account and select Continue

| ( 🗕 🗢 🔵     | Consent and Grant   Charles Schwab                                                                               |                |
|-------------|----------------------------------------------------------------------------------------------------|----------------|
| 🔒 sws-gatev | vay.schwab.com/ui/host/#/third-party-auth/account                                                                | 0 <del>.</del> |
|             | charles<br>SCHWAB                                                                                                |                |
|             | Select your Schwab accounts to link                                                                              |                |
|             | Select your Schwab account to link to Bivio. You can select to link both accounts and any new accounts you open. |                |
| 1<br>1      | Your current Schwab brokerage accounts                                                                           |                |
|             | Designated Beneficiary IN078                                                                                     |                |
|             | New Schwab accounts                                                                                              |                |
|             | Automatically link new Schwab accounts in the future                                                             |                |
|             | Cancel Continue                                                                                                  |                |

Step 9 - Done - Select Take me back to Bivio

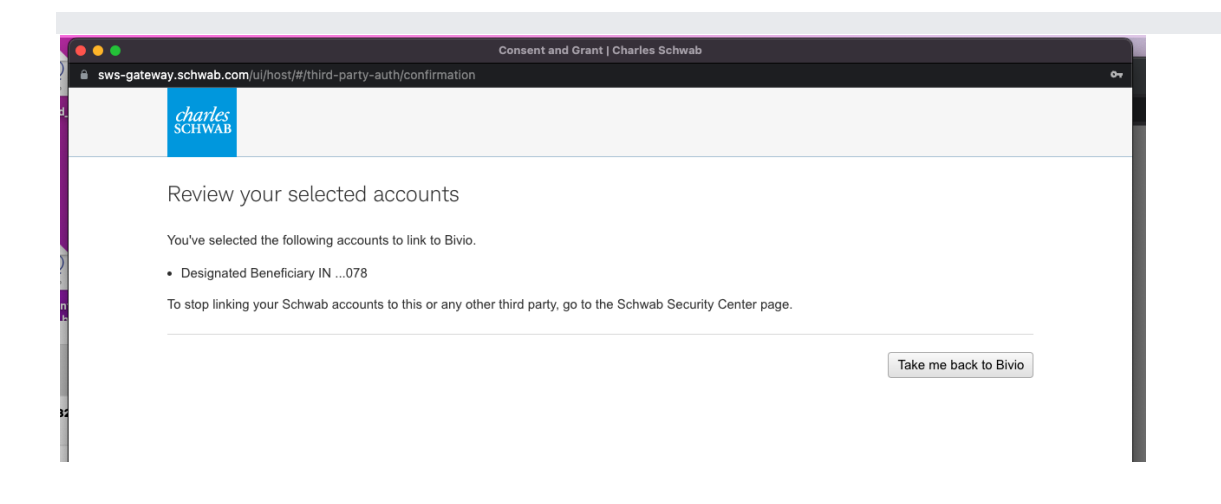

Step 10 - Then enter the brokerage account number on the bivio page and select OK. The club treasurer will also receive an email from Schwab:

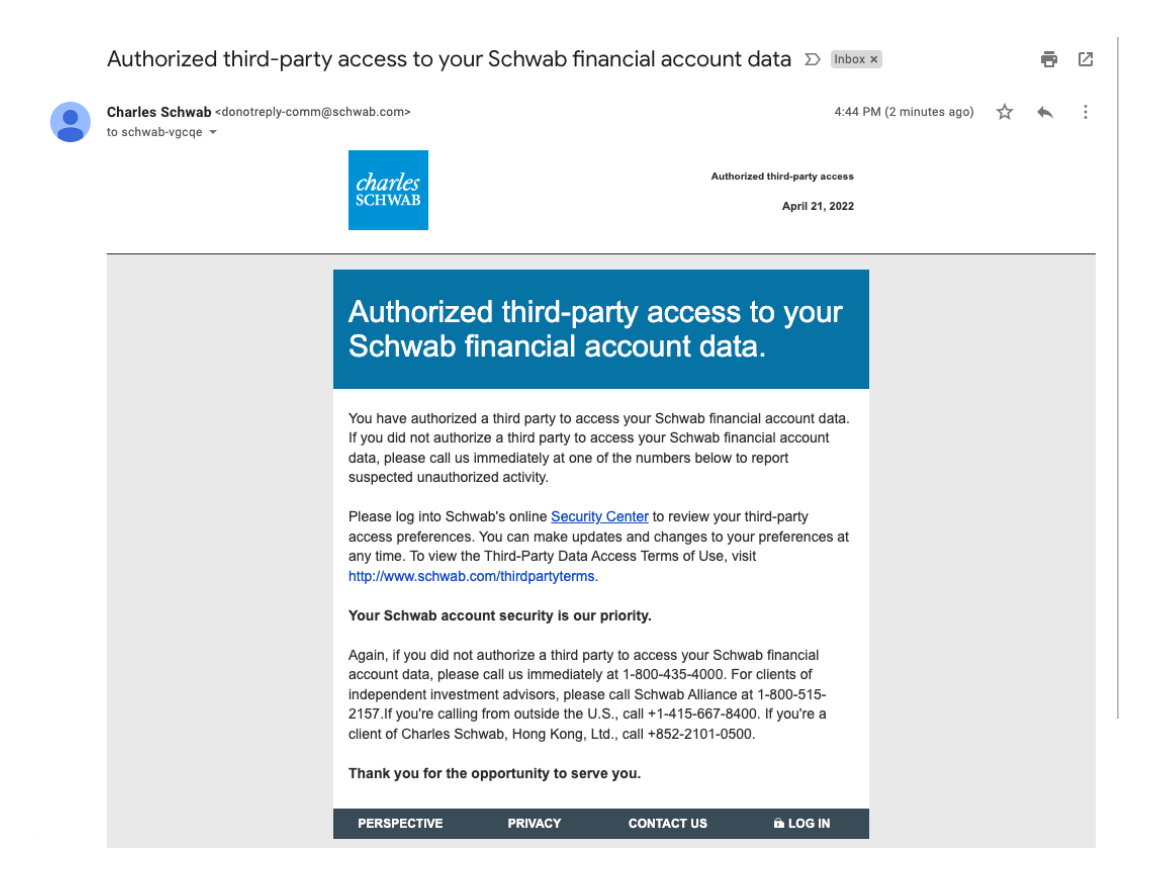

If you unlink the account, you will go through the same steps the next time.

After the next AccountSync update, check to see if your Schwab transactions were imported. AccountSync updates overnight after each business day.